# Plateforme de formation de l'Université Hassan II de Casablanca (UH2C)

Guide de l'Étudiant

جامعة الحسن الثاني بالدار البيضاء +همان الحسن الثاني بالدار البيضاء +همان الدون الدون الدون بالدون العامي الدون البيضاء بالدون البيضاء بالدار البيضاء بالدار البيضاء بالدار البيضاء بالدون البيضاء بالدون البيضاء بالدون البيضاء بالدون البيضاء بالدون البيضاء بالدون البيضاء بالدون البيضاء بالدون البيضاء بالدون البيضاء بالدون البيضاء بالدون البيضاء بالدون البيضاء بالدون البيضاء بالدون البيضاء بالدون البيضاء بالدون البيضاء بالدون البين الدون الدون الدون البيضاء بالدون البيضاء بالدون البيضاء بالدون البيضاء بالدون البيضاء بالدون البيضاء بالدون البيضاء بالدون البيضاء بالدون البيضاء بالدون البيضاء بالدون البيضاء بالدون البيضاء بالدون البيضاء بالدون البيضاء بالدون البيضاء بالدون البيضاء

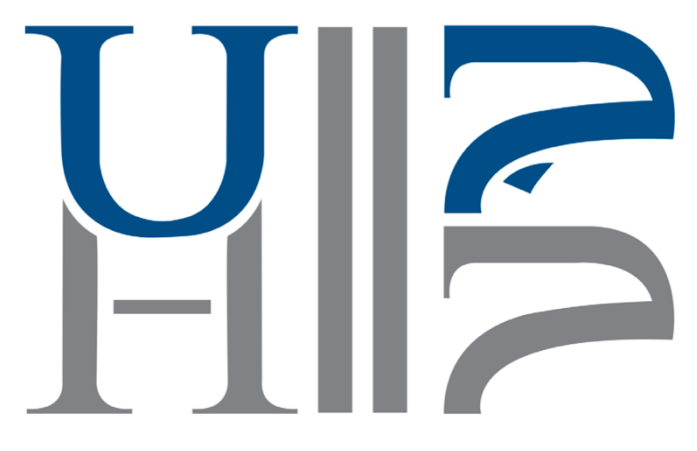

# Table des matières

| <u>1.</u> | INTRODUCTION                                           |
|-----------|--------------------------------------------------------|
| 1.1.      | Овјет                                                  |
| 1.2.      | Prérequis4                                             |
| <u>2.</u> | PREMIERS ACCÈS4                                        |
| 2.1.      | Système central de gestion des plateformes             |
| 2.2.      | AUTHENTIFICATION4                                      |
| 2.3.      | PAGE D'ACCUEIL DE LA PLATEFORME5                       |
| <u>3.</u> | PRISE EN MAIN DE L'ESPACE DE COURS                     |
| 3.1.      | LES COMPOSANTS DU COURS                                |
| 3.2.      | RUBRIQUES POUR LES ÉCHANGES SYNCHRONES ET ASYNCHRONE7  |
| 3.3.      | RUBRIQUES POUR LES ÉCHANGES SYNCHRONES ET ASYNCHRONE13 |
| 3.4.      | LA MESSAGERIE INTERNE                                  |

# Table des figures

| Figure 1: Accès aux plateformes de formation           | 5  |
|--------------------------------------------------------|----|
| Figure 2: Liste des plateformes de formation           | 5  |
| Figure 3: Présentation du cours                        | 6  |
| Figure 4: Annonces et nouvelles                        | 7  |
| Figure 5: Classe virtuelle                             | 8  |
| Figure 6: Accès à la visioconférence BigBlueButton     | 8  |
| Figure 7: Envoi de message                             | 9  |
| Figure 8: Chargement de fichier                        | 9  |
| Figure 9: Chargement de fichier                        | 10 |
| Figure 10: Options de l'utilisateur connecté           | 11 |
| Figure 11: Consultation d'un enregistrement de session | 11 |
| Figure 12: Salon de discussion                         | 12 |
| Figure 13: Glossaire des termes clés                   | 12 |
| Figure 14: Forum de discussion générale                | 12 |
| Figure 15: Chargement de fichier                       | 14 |
| Figure 16: Messagerie instantanée                      | 15 |

## 1. Introduction

#### 1.1. Objet

Ce document vous accompagne dans la prise en main des plateformes d'enseignement à distance "Moodle" de l'Université Hassan II de Casablanca (UH2C).

Ici, on vous explique comment se connecter à un espace de cours, utiliser des ressources et des activités d'apprentissage.

## 1.2. Prérequis

Avoir vos accès (identifiant et mot de passe de l'ENT) pour pouvoir accéder à votre formation. Avoir des connaissances en informatique, traitement de texte, etc.

## 2. Premiers accès

#### 2.1. Système central de gestion des plateformes

C'est le premier contact avec votre plateforme d'apprentissage et est accessible à

partir du lien <u>https://e-learning.univh2c.ma</u>.

## 2.2. Authentification

Pour accéder aux formations, renseignez vos accès pour vous connecter.

| Univers<br>Cassal     | ité Hassan<br>blance (UH | ll de<br>2C) |  |
|-----------------------|--------------------------|--------------|--|
|                       |                          |              |  |
|                       | Login                    |              |  |
|                       |                          |              |  |
| Entrez votre ide      | entifiant et votre m     | ot de passe  |  |
| D.Dabou               |                          |              |  |
| •••••                 |                          |              |  |
| s                     |                          |              |  |
| Or register with Face | book Google Linke        | din          |  |
|                       |                          |              |  |
|                       |                          |              |  |

Figure 1: Accès aux plateformes de formation

#### 2.3. Page d'accueil de la plateforme

Après votre connexion vous aurez accès à la liste des établissements dont vous devez avoir accès. Parcourez la liste et sélectionnez l'établissement de votre choix.

|                                                           | LISTE DES PLATEFORMES                                                   |  |
|-----------------------------------------------------------|-------------------------------------------------------------------------|--|
| UH2C                                                      | • Faculté des Sciences Juridiques, Economiques et Sociales - Mohammedia |  |
| tème de gestion des plateformes de formation "E-learning" | • Faculté des Sciences Juridiques, Economiques et Sociales - Aïn Sebaa  |  |
|                                                           | Faculté des Sciences Juridiques, Économiques et Sociales - Ain Chock    |  |
|                                                           | Faculté des Lettres et Sciences Humaines - Mohammedia                   |  |
|                                                           | Faculté des Lettres et Sciences Humaines - Ben M'Sik                    |  |
|                                                           | Faculté des Lettres et des Sciences Humaines - Aïn Chock                |  |
|                                                           | Faculté des Sciences - Ben M'Sik                                        |  |
|                                                           | Faculté des Sciences - Ain Chock                                        |  |
|                                                           | • Faculté des Sciences et Techniques - Mohammedia                       |  |
|                                                           | Ecole Nationale de Commerce et de Gestion - Casablanca                  |  |
|                                                           | Ecole Nationale Supérieure des Arts et Métiers - Casablanca             |  |
|                                                           | École Nationale Supérieure d'Électricité et de Mécanique Casablanca     |  |
|                                                           | Ecole Normale Supérieure de l'Enseignement Technique - Mohammedia       |  |
|                                                           | École Normale Supérieure - Casablanca                                   |  |
|                                                           | École Supérieure de Technologie - Casablanca                            |  |
|                                                           | Faculté de Médecine et de Pharmacie - Casablanca                        |  |
|                                                           | Faculté de Médecine Dentaire - Casablanca                               |  |
|                                                           | G Erole Nationale Supérieure d'Art et de Recion                         |  |

Figure 2: Liste des plateformes de formation

## 3. Prise en main de l'espace de cours

#### 3.1. Les composants du cours

Le cours peut être divisé en plusieurs séquences. Il est accompagné de ressources et d'activités d'apprentissages. Si vous sélectionnez votre cours vous allez être rediriger vers une nouvelle page contenant votre cours.

En premier, vous verrez une présentation de l'enseignant concepteur du cours avec sa photo, une description du cours avec les objectifs à atteindre. L'organisation du cours c'est à dire le nombre de parties qui composeront le cours. Les prérequis pour suivre le cours et enfin une vidéo de présentation du cours faites par l'enseignant.

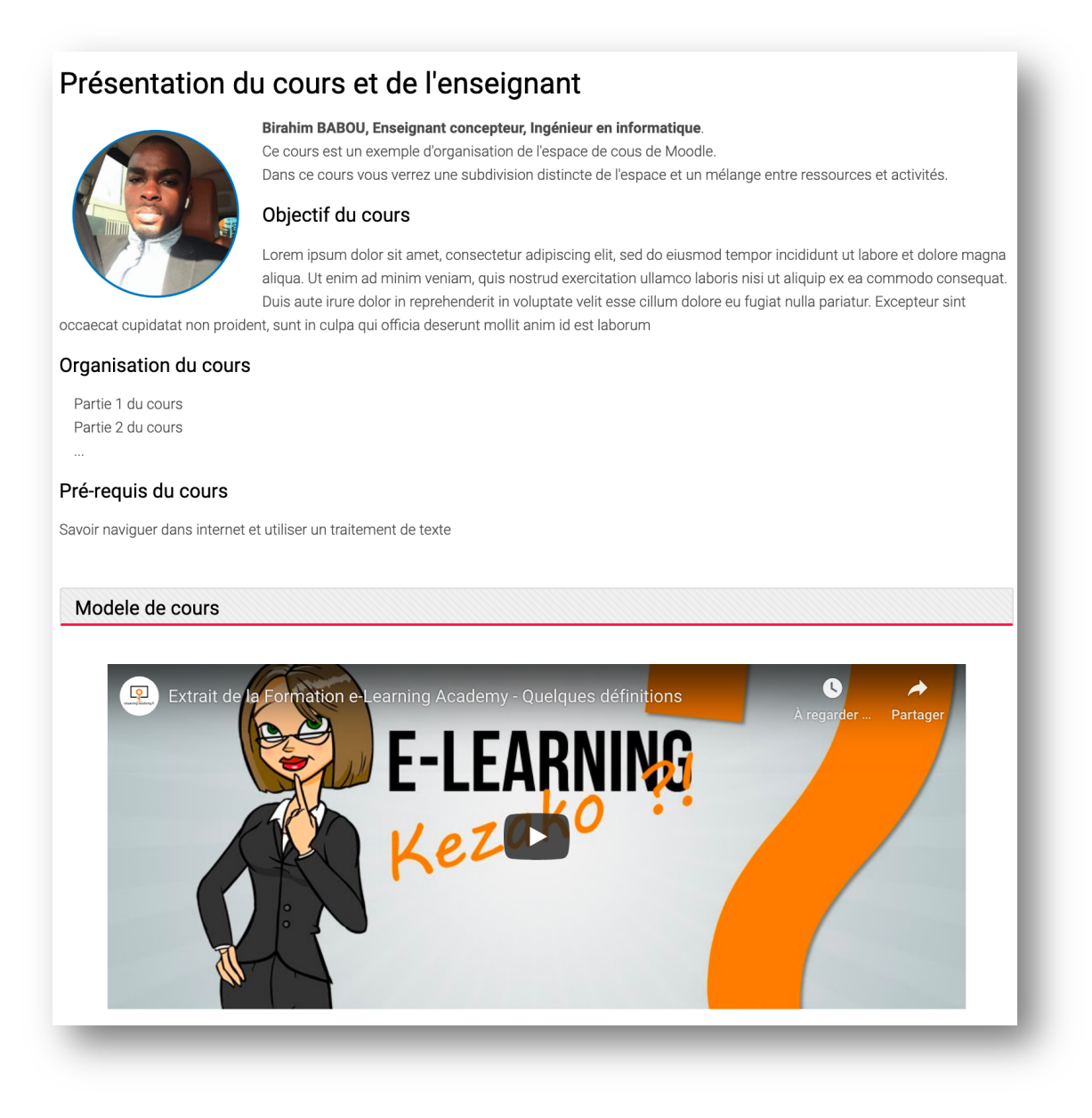

Figure 3: Présentation du cours

| Partie 1 du cours                                                                                                    |  |
|----------------------------------------------------------------------------------------------------|--|
| Contenu du cours                                                                                                    |  |
| Dans cette partie vous trouverez votre cours en version web. Vous pourrez le consulter directement à partir de votre navigateur.                                        |  |
| Ressoucres complémentaire (imprimable)                                                                                                    |  |
| Dans cette partie vous avez accès à l'ensemble des ressources disponible pour bien débuter vos cours. Vous pouvez télécharger les contenus pour une utilisation locale. |  |
| Forum de discussion                                                                                                    |  |
| Si vous voulez discuter du cours avec vos camarades et enseignants, cette section est faites pour vous.                                                                 |  |
| Test d'auto-évaluation                                                                                                    |  |
| Vous avez appris votre cours? Réalisez le test pour voir si vous avez assimiler vos objectifs d'apprentissage.                                                          |  |
| Remise de travaux                                                                                                    |  |
| A ce niveau télécharger le TP qui se trouve dans le dossier. Traitez le localement et déposez le sur l'espace de dépôt.                                                 |  |

#### 3.2. Rubriques pour les échanges synchrones et asynchrone

Il est important de suivre les activités qui se déroulent dans votre plateforme. Pour cela vous avez des rubriques qui vous permettent de rester en contact avec vos camarades et enseignants

Vous avez :

- Annonce et nouvelles vous permet de publier des informations comme des rendez-vous, des sujets à traiter...

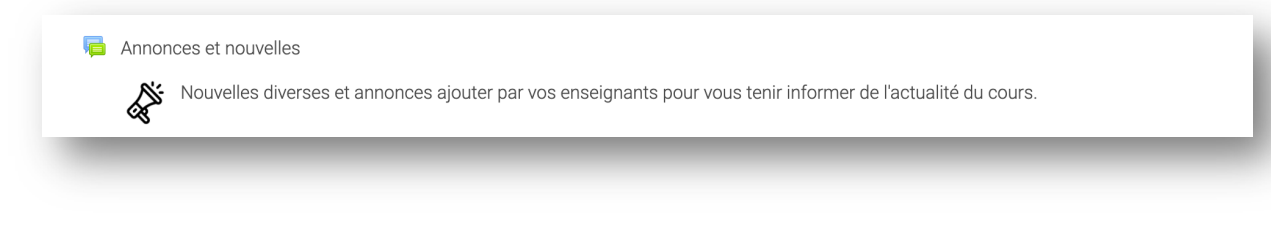

Figure 4: Annonces et nouvelles

- La salle de classe virtuelle, elle vous permet de faire des rencontres synchrones avec les apprenants. Vous avez la possibilité de parler et de voir les collègues, projetez et partagez des documents en temps réel, de corriger les travaux pratiques.

Salle de classe virtuelle

La salle de classe virtuelle est un outil vous permettant de dialoguer en temps réel avec vos enseignants à l'aide de la voix et de la vidéo. Munissez vous d'un casque avec micro pour une expérience agréable

#### Figure 5: Classe virtuelle

 $\circ$  Connexion

Pour entrer dans votre salle de classe virtuelle vous cliquez sur BigBlueButton ensuite Entrer dans la session .

• Utilisation des outils

Une fois dans la salle deux options vous serons proposé **Microphone** (pour activer votre micro afin que les autre vous entende ) et **Écoute seulement** (Pour désactiver votre micro).

| MESSAGES                 | Discussion publique                                                                                                    | : |                |                   |                            |                                                   |   |
|--------------------------|----------------------------------------------------------------------------------------------------|---|----------------|-------------------|----------------------------|---------------------------------------------------|---|
| Q Discussion publique    | For help on using BigBlueButton see these (short) tutorial videos.                                                                            | ^ |                |                   |                            |                                                   |   |
| NOTES<br>Notes Partagées | To join the audio bridge click the phone<br>button. Use a headset to avoid causing<br>background noise for others.                            |   |                |                   | Ь                          |                                                   |   |
| UTILISATEURS (2)         | Note: This service 'as is' with<br>any kind, expressed or impli-<br>not limited to, the implied w.<br>merchantability and fitness f<br>numose |   | Voulez-vous re | joindre l'audio ? | ×                          | BlueButton<br>system designed for online learning |   |
|                          | Important Notice: Due to inc<br>recordings are temporarily d<br>maximum duration of a mee<br>reduced to 60 minutes on thi                     |   | Q              | 62                |                            | AUDIO<br>Communicate using high<br>quality suide. |   |
|                          | This server is running <u>BigBlu</u><br>Pour inviter quelqu'un à la réunion, envoyez-                                                         |   | Microphone     | Écoute seule      |                            | Share your screen. Draw together.                 |   |
|                          | lui ce lien : https://demo.bigbluebutton.org<br>/gl/dji-cha-4ep                                                                               | ļ |                |                   | formation visit <u>big</u> | jbluebutton.org →                                 | 8 |
|                          |                                                                                                    |   |                |                   |                            |                                                   |   |

Figure 6: Accès à la visioconférence BigBlueButton

- pour envoyer un message vous écrivez sur la zone de saisie en bas à gauche et cliquez sur le bouton à côté pour l'envoyer .

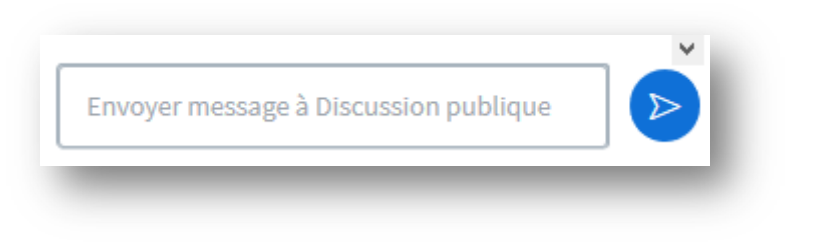

Figure 7: Envoi de message

- pour partager des documents vous cliquez sur le bouton action ensuite charger une présentation

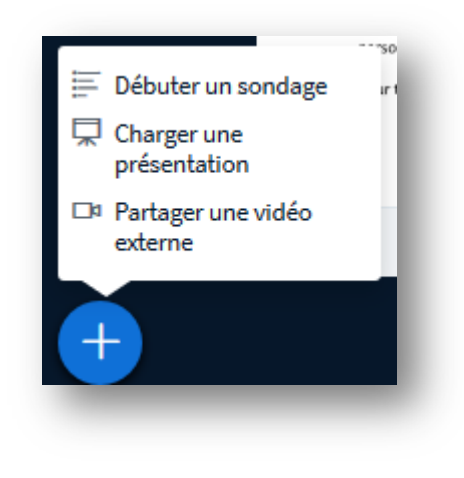

Figure 8: Chargement de fichier

Vous glissez votre fichier dans le carré s'affichant et cliquez sur confirmer

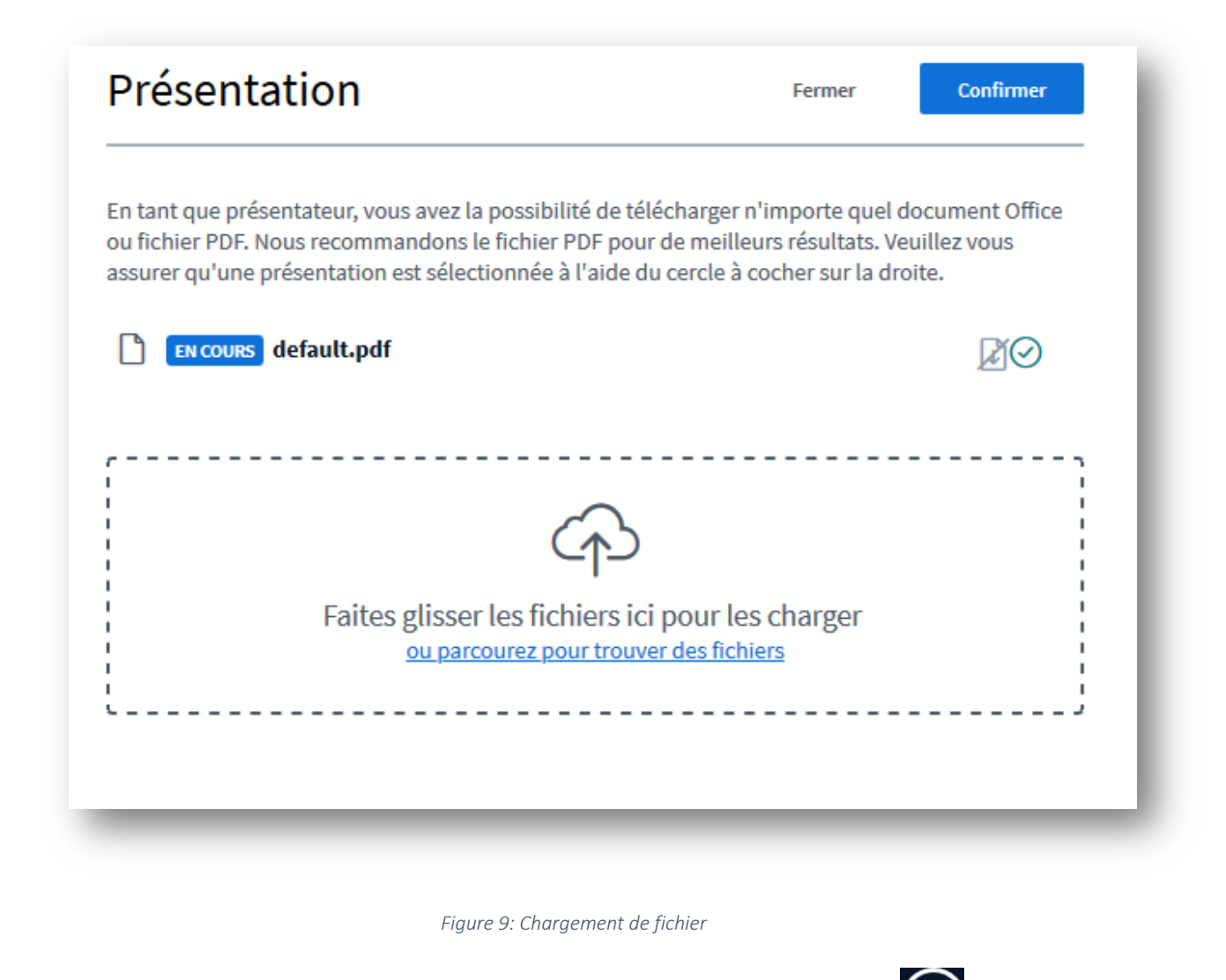

pour partager votre webcam vous cliquez sur le bouton Partager Webcam

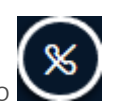

pour partager votre micro vous cliquez sur le bouton Rejoindre l'audio

pour vous déconnecter vous cliquez sur les trois point en haut à droite afin de voir le menu déconnexion

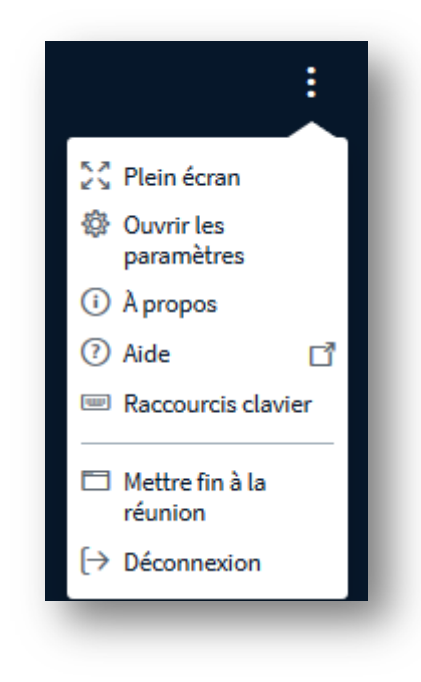

Figure 10: Options de l'utilisateur connecté

Pour consulter une session précédemment enregistrée vous allez au niveau de l'accueil ,cliquez sur BigBlueButton et vous verrez les sessions déjà enregistré

| nregistre    | ments         |                |             |                                                                                                    |                          |         |                   |
|--------------|---------------|----------------|-------------|----------------------------------------------------------------------------------------------------|--------------------------|---------|-------------------|
| ecture       | Réunion       | Enregistrement | Descriptior | Aperçu                                                                                                    | Date                     | Durée   | Barre<br>d'outils |
| présentation | BigBlueButton | BigBlueButton  | 8           | A Contract of the second second secon | jeu. 30 avril 2020, 22:5 | 7 UTC 0 | ©<br>Î            |

Figure 11: Consultation d'un enregistrement de session

- Le salon de discussion permet aussi des rencontres synchrones. Vous avez la possibilité de discuter avec vos camarades et enseignants.

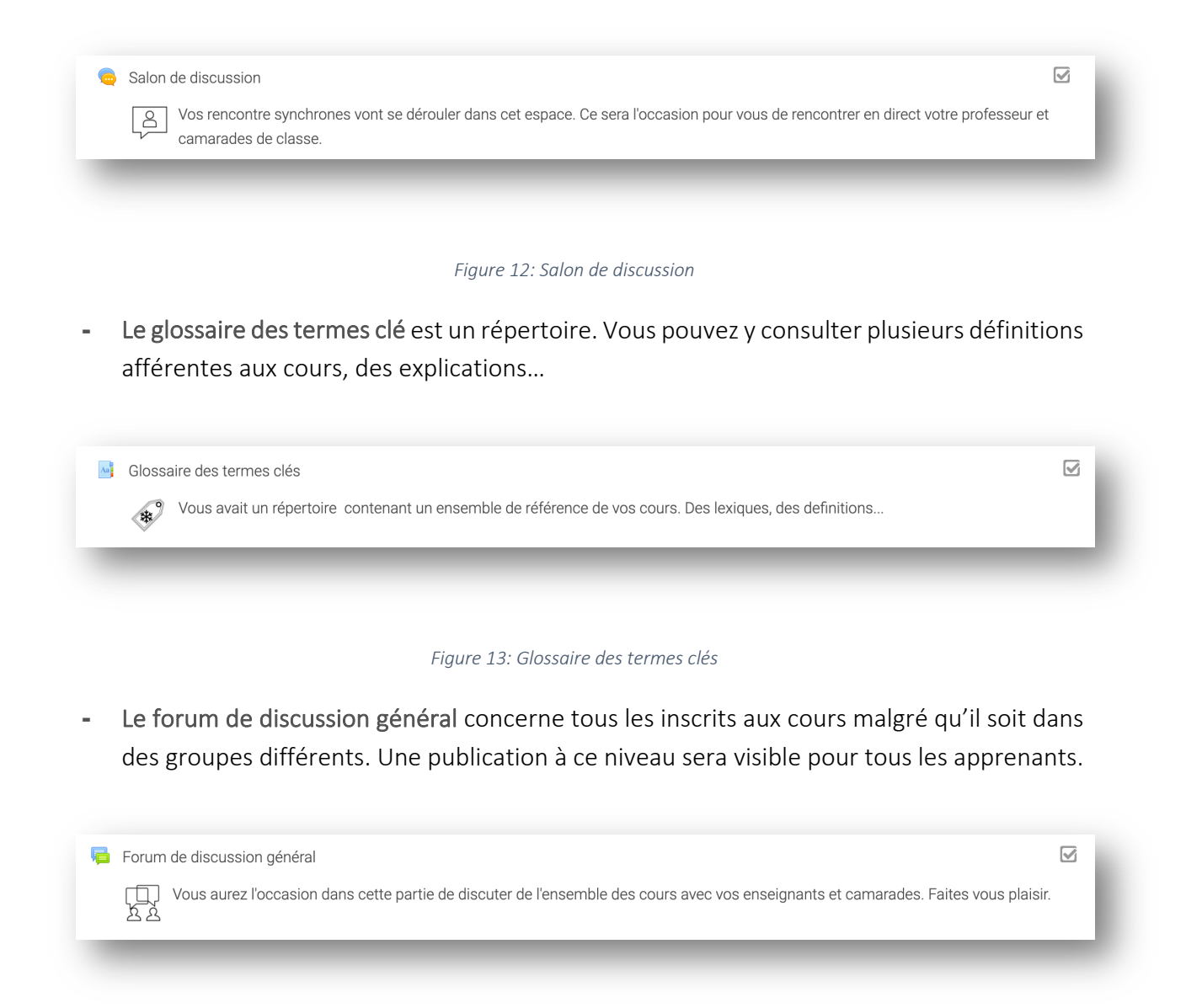

Figure 14: Forum de discussion générale

#### 3.3. Rubriques pour les échanges synchrones et asynchrone

- Les ressources d'apprentissages regroupent les cours (vidéos, documents, lien internet) qui seront mis à votre disposition et les exercices à faire localement ou en ligne que vous déposerez dans l'espace de dépôt des travaux. Les séquences du cours seront disponibles pour une visionnage en ligne et une version téléchargeable.
- Contenu du cours

Contenu du cours

Dans cette partie vous trouverez votre cours en version web. Vous pourrez le consulter directement à partir de votre navigateur.

- Ressources complémentaire

Ressoucres complémentaire (imprimable)

Dans cette partie vous avez accès à l'ensemble des ressources disponible pour bien débuter vos cours. Vous pouvez télécharger les contenus pour une utilisation locale.

- Forum de discussion

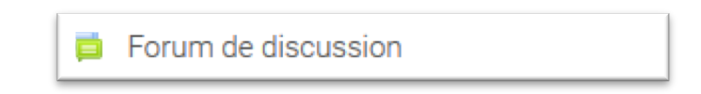

Si vous voulez discuter du cours avec vos camarades et enseignants, cette section est faites pour vous.

Test d'auto-évaluation

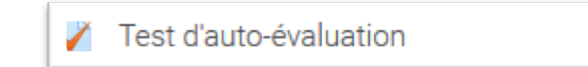

Sont des quizz à réaliser pour voir si vous avez assimiler vos objectifs d'apprentissage.

- Remise de travaux

Remise de travaux

A ce niveau, téléchargez le TP qui se trouve dans le dossier. Traitez le localement et déposez le sur l'espace de dépôt.

Télécharger un TP
Pour télécharger un TP rendez-vous à votre espace de cour et cliquer sur Remise
de travaux ensuite cliquez sur le fichier correspondant au TP

|   | A CE NIVE | eau telecharger | ie i P qui | se trouve | aans ie | aossier.  | i raitez i | e iocaier | nent et | aeposez | ie sur | respa | ce de d | ιεροι. |  |
|---|-----------|-----------------|------------|-----------|---------|-----------|------------|-----------|---------|---------|--------|-------|---------|--------|--|
| L | TP 1.pdf  |                 |            | 1         | mai 202 | 20, 01:28 |            |           |         |         |        |       |         |        |  |
|   |           |                 |            |           |         |           |            |           |         |         |        |       |         |        |  |

o Rendre un TP

Pour rendre un TP rendez-vous à votre espace de cour et cliquez sur Remise de travaux ensuite sur le bouton ajouter un travail et déposez le TP au niveau de la zone d'upload.

| Fichiers                                               |
|--------------------------------------------------------|
| Vous pouvez glisser des fichiers ici pour les ajouter. |

Figure 15: Chargement de fichier

Cliquez sur le bouton Enregistrer pour terminer l'opération.

- Les activités d'apprentissages sont faites de deux façon distinctes;
  - Les activités synchrones où votre enseignant vous convoque à une heure précise, pour discuter du cours et éventuellement faire la correction des travaux pratiques. Ces activités se déroulent dans la classe virtuelle et/ou le salon de discussion.

• Les activités asynchrones vont se dérouler dans les forums. Ce sera un espace pour poser des questions apporter des contributions. Les contenus du forum sont consultables à tout moment et l'enseignant comme l'apprenant peuvent y publier un sujet à discuter.

L'étudiant doit à la fin de chaque séquence peut faire les tests d'auto évaluation et déposer ses travaux pratiques dans l'espace de "Remise de travaux".

#### 3.4. La messagerie interne

La messagerie permet aux étudiants de converser entre eux de façon groupée ou privée. Elle

est accessible en cliquant sur l'icône en haut à droite de l'espace de cours

Après avoir cliqué sur l'icône vous verrez l'espace de messagerie suivant :

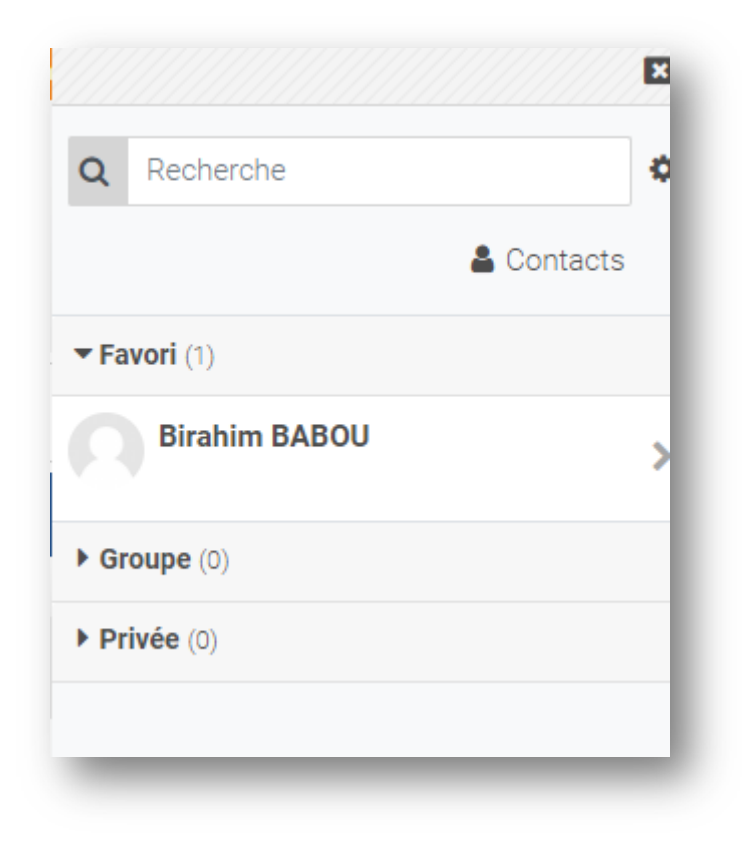

#### Figure 16: Messagerie instantanée

Vous y verrez la zone de recherche d'utilisateurs, la partie Contact permettant la gestion de vos demande de contact et vos messages organisés en fonction de leur type (Favoris, Groupe, Privé).

15

Pour envoyer un message à un utilisateur, vous cliquez sur la zone de recherche et saisissez le nom de l'utilisateur que vous souhaitez contacter

#### 4. Conclusion

Dans ce guide, nous avons fait le tour des outils dont l'étudiant aura besoin pour bien suivre son apprentissage sur les plateformes de formation de l'UH2C.

Pour toutes informations complémentaires, vous pouvez envoyer un email à <u>helpdesk@univh2c.ma</u>.